Julius Bär

## E-SERVICE INDIA – USER GUIDE

WWW.JULIUSBAER.IN

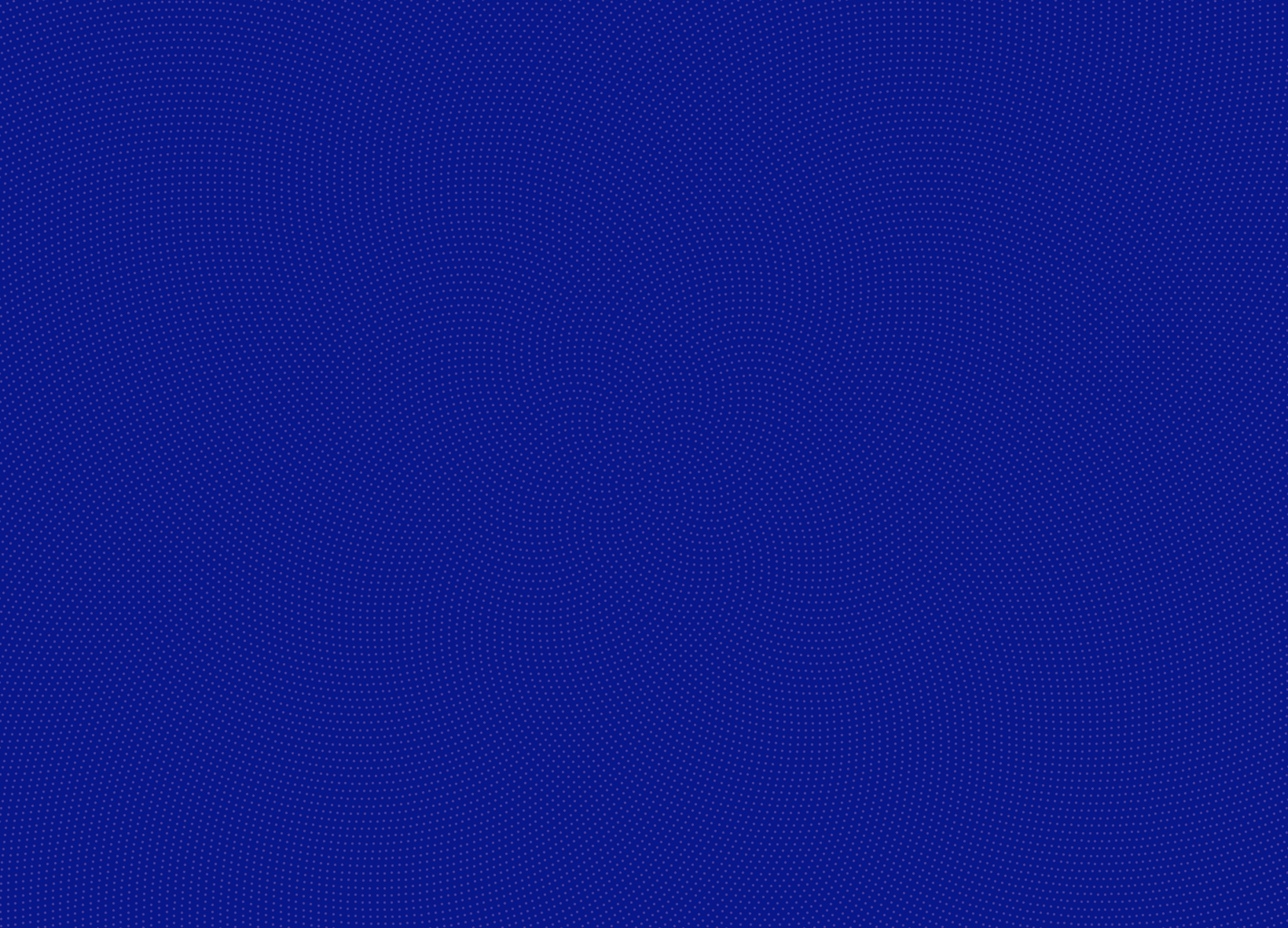

# INTRODUCTION

### WELCOME TO THE JULIUS BAER E-SERVICE INDIA

Julius Baer e-Service India gives you convenient and secure access to your financial information anytime, anywhere.

This user guide describes the main functionalities of the platform and helps you to get started.

Should you have any questions regarding Julius Baer e-Service India or need assistance to use the service, we are here to help. Simply call our dedicated service helpline – our specialists will be happy to be of assistance.

#### JULIUS BAER SERVICE CENTRE:

Opening hours: Monday to Friday, 9.00 a.m. to 6.00 p.m. (IST) Telephone number: +91 22 61760600 E-mail ID: edeskindia@juliusbaer.com FAQs: For detailed FAQs please visit www.juliusbaer.in

### MAIN FUNCTIONALITIES

Julius Baer e-Service India offers a comprehensive range of services to make your online banking experience easy and enjoyable.

### MENU OPTIONS

- Dashboard: Get a snapshot of your financial information
- Portfolio: View your current portfolio holdings
- Analysis: Details on asset allocation and portfolio performance
- **Report:** Provides electronic copies of your contract notes, annexures to contract notes and margin statement

#### MESSAGES

Account-specific messages sent by your relationship manager and general messages sent on a firm level can be viewed.

# CONTENT

| INTRODUCTION                            | 3  |
|-----------------------------------------|----|
| GENERAL INFORMATION                     | 5  |
| Login                                   | 5  |
| Initial login and e-Code App activation | 5  |
| Regular login                           | 9  |
| Contact Julius Baer Service Centre      | 10 |
| Change password                         | 10 |
| Navigation                              | 11 |
| Dashboard                               | 12 |
| Portfolio                               | 13 |
| Analysis                                | 16 |
| Report                                  | 18 |
| Family and account level access         | 19 |
| Notifications                           | 20 |
| Notifications                           | 20 |
| General messages                        | 20 |

| Security                              |    |
|---------------------------------------|----|
| Protecting your computer              | 21 |
| Virus protection                      | 21 |
| Firewall                              | 21 |
| Protecting against fraudulent e-mails | 21 |

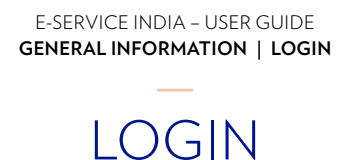

Julius Baer e-Service India is optimised for desktop, laptop, and tablet computers.

#### For the first-time login you will require:

- (1) Welcome letter which will contain your user ID and the first time password/initial password (as part of the welcome kit)
- **2** QR-code (sent in a separate communication)
- **3** E-Code App

#### Key facts about the e-Code App

- The e-Code App is an easy-to-use remote app installed on your portable device.
- With the e-Code App, you can generate a 'One time password (OTP)'.
- As the third security step, you need to enter the OTP every time you log in to the Julius Baer e-Service India website after entering the login ID and the password.

#### Installation of the e-Code App:

Install the Julius Baer e-Code Asia App from the App store:

- (1) Open the App store (Apple App Store, Google Play, etc.) on your mobile device.
- (2) Enter the search criterion 'e-Code' or 'Julius Baer' and press **Search**.
- (3) Install the e-Code App on your mobile device.

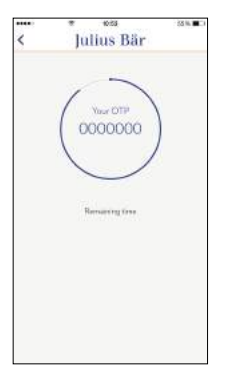

#### Activation of e-Code App

- (1) Open the now installed e-Code App and accept the end-user licence agreement displayed on your screen.
- 2 Take the QR-code that you received. Activate the e-Code App by scanning the QR-code with the camera of your portable device. Alternatively, you can activate the e-Code App manually. To do so, enter the serial number and the activation code on your mobile device.

**Please note:** You will be prompted to allow the e-Code App access to certain resources on your portable device (e.g. access to camera).

#### Set e-Code App password

After the successful activation, you can set a password if you wish. Please memorise your password as you need to enter it every time you want to open the e-Code App:

1 Enter your new password.

2 Repeat your input for confirmation.

3 Press Save.

#### Use e-Code App without a password

If you do not want to protect your e-Code App with an additional password, simply press **Skip** after activating the e-Code App.

**Please note:** The following section 'Use of e-Code App' describes how the password can be set or changed retroactively or how the app can be used without a password.

**One time password (OTP):** Under this menu, you can generate your OTP, which you need for the online login.

Website: This item will forward you to the Julius Baer e-Service India information page.

| our letter to complete the | e registration. | ONE TIME PASSWORD (OTP)                             | >                                                                                                    |
|----------------------------|-----------------|-----------------------------------------------------|----------------------------------------------------------------------------------------------------|
| AN QR-CODE                 | >               | WEBSITE                                             | >                                                                                                    |
|                            | N >             | SERVICE CENTRE                                      | >                                                                                                    |
| LIUS BAER WEBSIT           | re >            | SET PASSWORD                                        | >                                                                                                    |
|                            |                 |                                                     |                                                                                                    |
|                            |                 |                                                     |                                                                                                    |
|                            |                 |                                                     |                                                                                                    |
|                            |                 |                                                     |                                                                                                    |
|                            | AN QR-CODE      | AN QR-CODE > INUAL ACTIVATION > LIUS BAER WEBSITE > | AN QR-CODE ><br>INUAL ACTIVATION ><br>LIUS BAER WEBSITE ><br>SET PASSWORD<br>USUAL ACTIVATION ><br>LIUS BAER WEBSITE > |

### INITIAL CLIENT LOGIN

Find the login page under **www.juliusbaer.in** and select e-Services in the right-hand corner at the top of the screen. Enter the User ID (sent along with the welcome kit).

Now, generate an OTP with your e-Code App by pressing **One time password (OTP)** on the screen of your mobile device. Enter the first time password (sent along with the welcome kit) followed by the OTP.

The OTP will be displayed for 60 seconds. After the expiry of this period, you can generate a new OTP by swiping your finger top down over the screen of your mobile device. Please note: Once the e-Code App is activated on your portable device, no Internet connection is needed to generate an OTP. Enter the first time password and the OTP and click on **Change Password**.

### Julius Bär

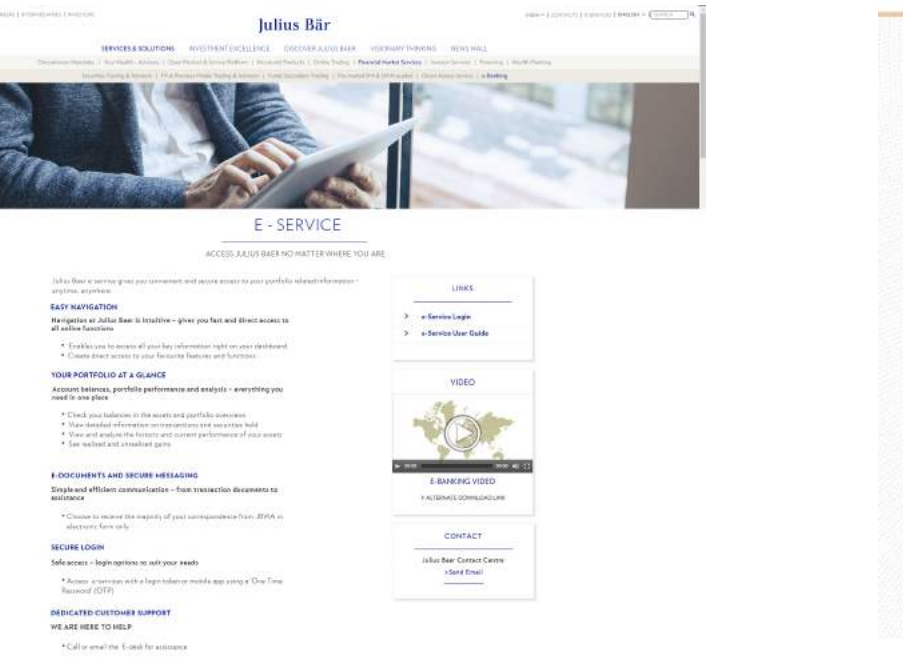

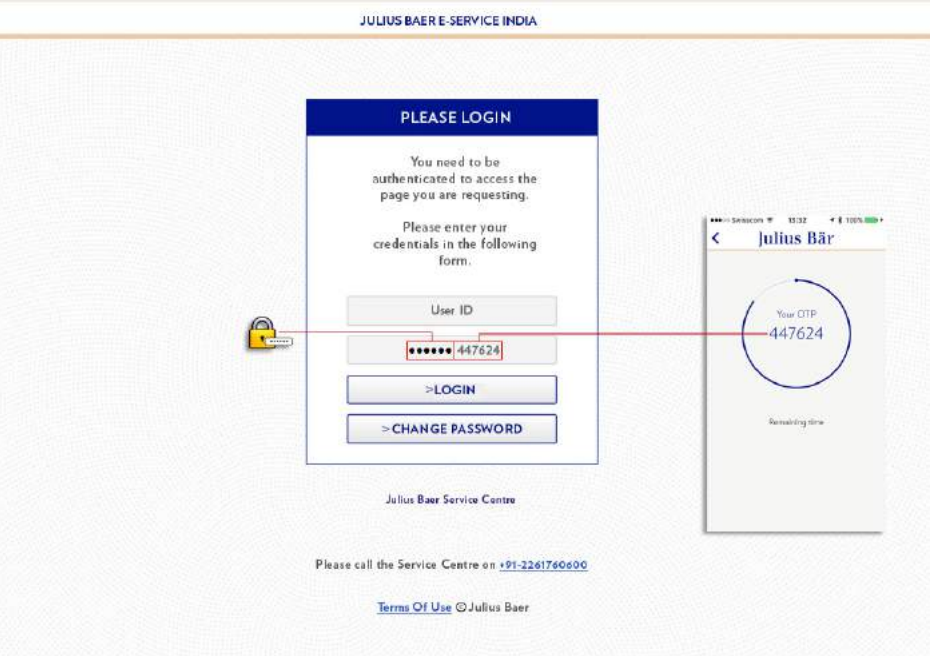

In the next step, you will be requested to define a personal password. The password must consist of at least eight characters and fulfil the following criteria:

- □ 1 upper-case character
- □ 1 number
- □ 1 lower-case character
- □ 1 special character

After entering your user ID, old password, new password, confirm new password and the OTP, click on the **Continue** button.

| inus Dai          |                                                                                                    | Junus                                                                                                    |                                                                                                    |                                                                |  |  |
|-------------------|----------------------------------------------------------------------------------------------------|----------------------------------------------------------------------------------------------------|----------------------------------------------------------------------------------------------------|----------------------------------------------------------------|--|--|
|                   | DASHBOARD                                                                                                    |                                                                                                    | 411.0                                                                                                    | EPGETELAL OF BOX                                               |  |  |
| SERVICE INDIA     | Portfolio Value                                                                                                    | Invented Corpus                                                                                                    |                                                                                                    | 4.1                                                            |  |  |
|                   | ₹ 46 Cr                                                                                                    | ₹ 33 Cr                                                                                                    |                                                                                                    |                                                                |  |  |
|                   | (7.46.45.07,044.49)                                                                                                    | (133,81,07,435,07)                                                                                                    |                                                                                                    |                                                                |  |  |
|                   | Record Researching                                                                                                    |                                                                                                    |                                                                                                    |                                                                |  |  |
| ELOGIN            | Terr Descent for the                                                                                                    | The Province And and Advances (                                                                                                    | The results                                                                                                    | Marca 1                                                        |  |  |
| magenation (      | 2-0.04                                                                                                    | Contract Contract Con | 107 Baland Laner Carring Strategy                                                                                                    |                                                                |  |  |
|                   | 3-0-2% Br B                                                                                                    | Name and Address of State                                                                                                    | 1.8 Thomas Ague waters Furth Street                                                                                                    | ISCHOOL STREET,                                                |  |  |
| ange your         | 210201 Ser M                                                                                                    | Burly Feet Reside The Lot Marcin                                                                                                    | 100 Manhard Tanifford, Phys. Rev. B 10, 100                                                                                                    | LICARDOON                                                      |  |  |
| by filling the    | secure the sec                                                                                                    | rise (a) franker figele frant<br>of franker figele frant<br>2,21 mil                                                                                                    | Proddictude Carports, Real Charcingham                                                                                                    | 1044000                                                        |  |  |
| wolac             | 3+0.000 mil                                                                                                    | Partie for the birth have ' artists'                                                                                                    | 1977 Rading Feb Paul Depin The South                                                                                                    | -5383                                                          |  |  |
| assword must      | Latast News                                                                                                    | 77 <b>6</b> 00                                                                                                    | Latant Corganizate Aution                                                                                                    |                                                                |  |  |
| st of 6 to 8      | 110 ILLAPS Ten operation Har work                                                                                                    | to an interest of the state of the State of the                                                                                                    | Did D C Dollard                                                                                                    |                                                                |  |  |
| oric charators.   | The second second secon | The second second secon |                                                                                                    | Andred Research tenantics Cale Store, Asambas<br>ON 60 Destand |  |  |
|                   | TO Develop 100 and the second                                                                                                    | state desired from some of the 2- and the                                                                                                    | St & Nauro Day Source Insurance in 195<br>uncolor of UNCE, Build Hear                                                                                                    | C rand factor of                                               |  |  |
| 10                | 11895 Temperature Internale                                                                                                    | Neverge Local Date for the property                                                                                                    | OHEC Dealers                                                                                                    | watches an interp                                              |  |  |
| AF ID             | Rates Corp and Maximute                                                                                                    | er appellen (PD)<br>ansonen Par de Dard of Detailed at the                                                                                                    | ON SE Envidend<br>SE Parase Das Departmentations and the                                                                                                    |                                                                |  |  |
| assword           | The Densities of the second                                                                                                    | ne Digital here one of the feat                                                                                                    | The second second secon |                                                                |  |  |
| aw Paremand       |                                                                                                    |                                                                                                    |                                                                                                    |                                                                |  |  |
| en rassnord       | undu.                                                                                                    | SET1 12                                                                                                    | 199                                                                                                    | 1                                                              |  |  |
| New Password      | -118(10)9(1                                                                                                    | 204 554(0.0%)                                                                                                    | 109/090 IIII IIII (210/0290                                                                                                    |                                                                |  |  |
|                   |                                                                                                    |                                                                                                    |                                                                                                    |                                                                |  |  |
| OTP               |                                                                                                    |                                                                                                    |                                                                                                    |                                                                |  |  |
| OUTINUE           |                                                                                                    |                                                                                                    |                                                                                                    |                                                                |  |  |
| TINUE             |                                                                                                    |                                                                                                    |                                                                                                    |                                                                |  |  |
| te l'esta decre à |                                                                                                    |                                                                                                    |                                                                                                    |                                                                |  |  |
| CEL               |                                                                                                    |                                                                                                    |                                                                                                    |                                                                |  |  |

### **REGULAR LOGIN**

- Find the login page under **www.juliusbaer.in** and select e-Services in the right-hand corner at the top of the screen.
- Enter the user ID (sent along with the welcome kit) and your password (as it was last reset) followed by the OTP generated on your e-Code App by pressing **One time password (OTP).** Click on **Login.**

## Julius Bär

JULIUS BAER E-SERVICE INDIA

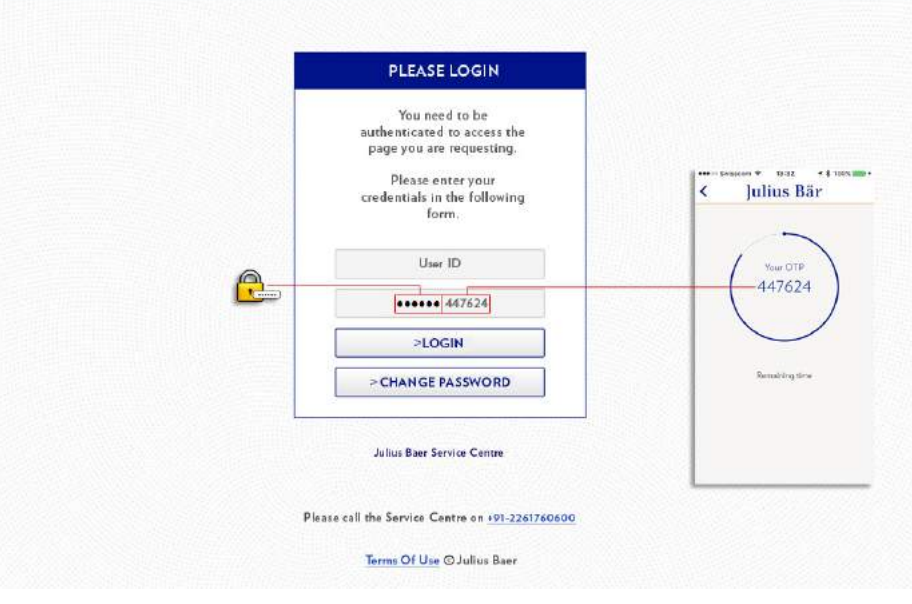

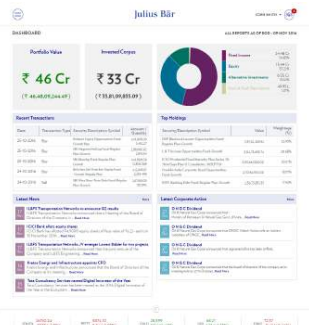

### CONTACT JULIUS BAER SERVICE CENTRE

#### When should you contact the Service Centre?

- If your access is blocked after several incorrect login attempts.
- If you have forgotten your password.
- If you have any further questions or you cannot log in to Julius Baer e-Service India.

#### Contact details and opening hours

Opening hours – Monday to Friday, 9.00 a.m. to 6.00 p.m. (IST) Telephone number: +91 22 61760600 E-mail ID: edeskindia@juliusbaer.com

#### CHANGE PASSWORD

In order to change your password, click on the **Change Password** button below the login button and password field. You will be prompted to enter your user ID, old password, new password, confirm new password and the OTP. Once these details are entered click on the **Continue** button.

#### Julius Bär

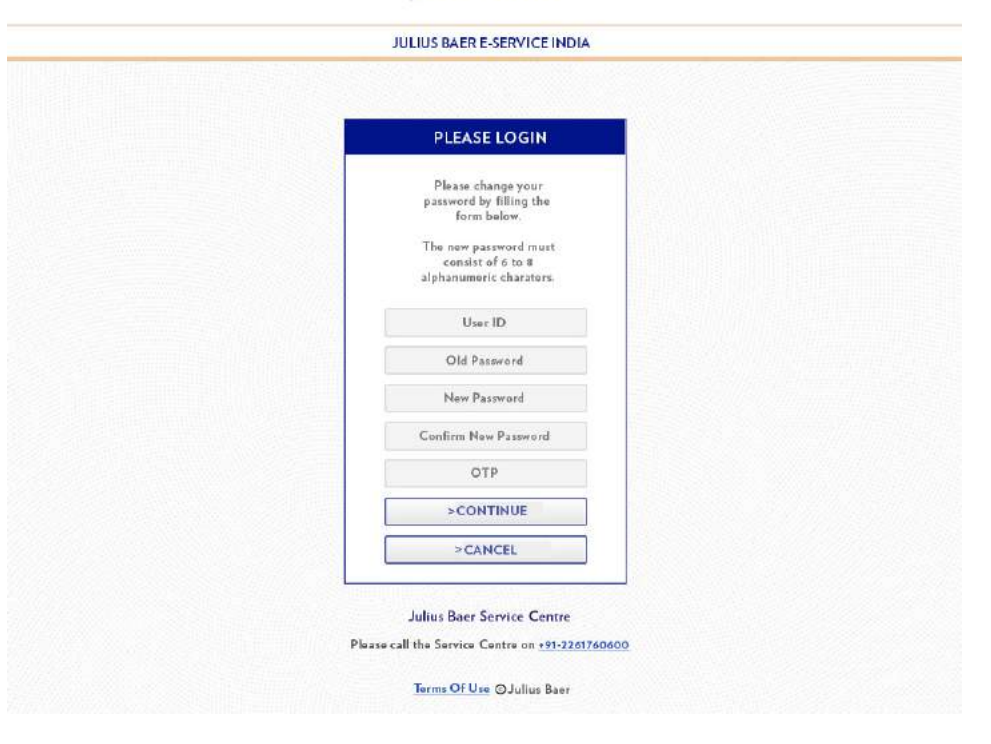

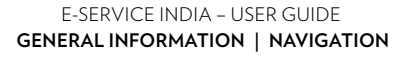

## NAVIGATION

Navigating Julius Baer's e-Service India is intuitive so that you can locate the desired functions quickly and easily.

- The navigation gives you fast and direct access to all Julius Baer e-Service India functions through collapsible tabs.
- The following are the various elements of Julius Baer e-Service India:

## A Menu Options

 $\bigcirc$  Dashboard

- 2 Portfolio
- 3 Analysis

4 Reports

**B** Messages

C Contact

**D** Sitemap

**E**FAQ

 $\bigcirc$  Near real time index and currency quotes

| Por                        | tfolio Value                                                                                                    | Invested C                                                                                                    | ornus                     |                                                                                                    |                                    | 21.025            |
|----------------------------|----------------------------------------------------------------------------------------------------|----------------------------------------------------------------------------------------------------|---------------------------|----------------------------------------------------------------------------------------------------|------------------------------------|-------------------|
|                            | crono value                                                                                                    |                                                                                                    | a par                     |                                                                                                    | Fixed Income                       | 24.48 C<br>34.835 |
|                            |                                                                                                    |                                                                                                    |                           |                                                                                                    | Equity                             | 31.228            |
| ₹.                         | 46 Cr                                                                                                    | ₹33                                                                                                    | Cr                        |                                                                                                    | Alternative Investments            | 6.05 C            |
| (₹ 46,                     | 48,09,224.49)                                                                                                    | (₹ 33,81,09,                                                                                                    | 835.09)                   |                                                                                                    | Carli & Carl (Equivalent)          | 1,019             |
| Recent Tra                 | nsactions                                                                                                    |                                                                                                    |                           | Top Heldings                                                                                                    |                                    |                   |
| Date                       | Transaction Turns                                                                                                  | Samular Darcrinting Sumbal                                                                                            | Amount /                  | Security/Description Symbol                                                                                                    | Value                              | Weighte           |
| 25.20.2016                 | Date State State State                                                                                             | Bellance Equity Opportunities Ford-                                                                                   | Quantity<br>4,16,000.00   | DSP Backnick Income Opportunities Fund-                                                                                                    | Taue                               | 0                 |
| 23-10-2010                 | buy                                                                                                    | Genetik Filen<br>SBI Matham Mid Can Fand-Ferudar                                                                      | 1412.27                   | Reputer Plan-Growth                                                                                                    | 33792259.52                        | 22.95             |
| 25-10-2016                 | 0.0y                                                                                                    | Han-Grawth<br>Hill Marchin Fund Armadia Pro-                                                                          | 2,876.54                  | C.6 Thione Opportunities Fund-Grawth                                                                                                    | 3,04.73,639.74<br>ru.              | 20.68             |
| 15-10-2016                 | Buy                                                                                                    | General<br>But for 16 Decides For                                                                                     | 12,804,068                | 110.6 Days Play O Consulation : 16SEPT19                                                                                                    | 3.03.46,000,00                     | 20.6              |
| 24-10-2016                 | Buy                                                                                                    | -Gravit-Regular Pan                                                                                                   | 415,998,97<br>1,254,498   | Fund-Grawth                                                                                                    | 1,30,64,991.05                     | 18.57             |
| 24-10-2016                 | Sell                                                                                                    | SBI Ultra Short Term Dets Fand-Roga<br>Flan Growth                                                                    | 0H 2,07,999,39<br>102,092 | IDFC Basking Deht Fund-Regelar Plan-Goos                                                                                                    | Hh 156,75,851.23                   | 17.43             |
| Latest New                 | 4                                                                                                    |                                                                                                    | More                      | Latest Corporate Action                                                                                                    |                                    |                   |
| 17<br>Name ILAFS<br>Direct | Transportation Net<br>Transportation Networks of the Company a                                                     | works to announce Q2 results<br>on's announced that a Meeting of<br>L. Read More                                      | the Board of              | C N G C Dividend<br>Citià Neural Ger Corpr Amas neuroth<br>Himany of Peorleym & Neural Ger, G                                                 | er.<br>1971 of India Read More     |                   |
| ICICI<br>ICICI<br>ISNo.    | Bank allots equity sh<br>Bank has allotted 04,<br>rember 2016 Read M<br>Transportation Nets<br>Transportation Nets | eres<br>2000 squity shares of face value o<br>tore<br>vorks JV emerges Lowest Bidder                                  | FR22/-section             | ONGCDividend<br>CIT2 Natural Gas Cooper announced the<br>subottimy of CNISC_Read Here<br>ONGCDividend<br>OLS Natural Gas Cooper announced the | et ÖNSC Videon Vallaceneft, ar     | initiant          |
| Krate                      | any and U.S.FS Engin                                                                                               | eering - Read Here                                                                                                    |                           | On GC Dividend                                                                                                    |                                    |                   |
| Comp<br>Teta C<br>Taxa C   | Energy and Infrastru<br>ony at it's meeting I<br>Consultancy Services<br>Insultancy Services I                     | ture announced that the Brand of<br>Yead Meet<br>Inemed Digital Innovator of the<br>techaen nerved as the 2016 Digits | Vear<br>d innovator of    | OI & Natural Geo Corps Amageneed the<br>ministing Held on 27th October, Read Mo                                                               | n the bound of direction of the co | tyropany mits     |
| Research V                 | er in the boosystem                                                                                                | Road Mare                                                                                                    |                           | **                                                                                                    | TITDIPO                            |                   |
|                            |                                                                                                    |                                                                                                    |                           | lee                                                                                                    |                                    |                   |
| HDFC                       | 5 Bank                                                                                                    | BHEL Man                                                                                                    | uti Suzuki<br>din Ltd.    | 28 Nove                                                                                                    | mber 20                            | )16               |
| H                          | əld                                                                                                    | Sell                                                                                                    | Buy                       | 2011010                                                                                                    | mber 20                            | 10                |
| 97                         | ite:                                                                                                    | Price                                                                                                    | Price                     | Offer Price                                                                                                    | ₹246.00                            |                   |
| ₹ 11                       | 92                                                                                                    | ₹128 ₹4                                                                                                    | 1843                      |                                                                                                    | D                                  | 114               |
| F 13                       | art<br>ZO                                                                                                    | Targett                                                                                                    | Target:                   | Issue closes: 9                                                                                                    | December 20                        | 10                |
|                            |                                                                                                    |                                                                                                    |                           | co                                                                                                    | NTACTUS                            |                   |
|                            |                                                                                                    |                                                                                                    |                           | D                                                                                                    |                                    |                   |
| 1EHSEX                     | 26150.24<br>77.38 (-0.3N)                                                                                          |                                                                                                    | 5010 28<br>121            | 899<br>(+0.42%) <sup>050</sup> 68.21<br>121 (+125%                                                                                            | 1080 <sup>72.3</sup><br>-0.4       | 7<br>7 (+0.64%)   |
|                            |                                                                                                    | CT III OTTINI D SAD                                                                                                   | THETA DOWNER'S            | POLICY INVESTOR GRIEVANCE                                                                                                    | 00 JULIUS BAER                     |                   |

## DASHBOARD

The **Dashboard** provides you with an overview of your financial information. It gives you a brief summary:

- A Portfolio value and invested corpus
- **B** Recent transactions
- C Top holdings in the portfolio
- D Latest news on assets in the portfolio
- **(E)** Latest corporate action on assets in the portfolio
- $\bigcirc$  Research view
- G Any important announcements that need to be communicated, e.g. launch of an IPO or new fund offering.

| OAR                                                                | 2                                                                                                    |                                                                                                    |                                                 |                                                                                                    | ALL REPORTS AS OF E                                                | 0D - 09 NO     |
|--------------------------------------------------------------------|----------------------------------------------------------------------------------------------------|----------------------------------------------------------------------------------------------------|-------------------------------------------------|----------------------------------------------------------------------------------------------------|--------------------------------------------------------------------|----------------|
| Port                                                               | folio Value                                                                                                    | Invested Co                                                                                                    | orpus                                           |                                                                                                    | Fixed Income                                                       | 24.49 Cr       |
|                                                                    |                                                                                                    |                                                                                                    |                                                 |                                                                                                    | Equity                                                             | 15.44 Cr       |
|                                                                    | 110                                                                                                    | <b>Ŧ 77</b>                                                                                                    | <u><u> </u></u>                                 |                                                                                                    | Alexander                                                          | 6.05 Cr        |
| 4                                                                  | to Cr                                                                                                    | < 22                                                                                                    | Cr                                              |                                                                                                    |                                                                    | 13.02%         |
| 46,4                                                               | 48,09,224.49)                                                                                                    | (₹ 33,81,09,8                                                                                                    | 135.09)                                         |                                                                                                    |                                                                    | 1,07%          |
| it Tren                                                            | sactions (B)                                                                                                    |                                                                                                    | ()                                              | Top Holdings                                                                                                    |                                                                    |                |
|                                                                    | Transaction Type                                                                                                    | Security Description Symbol                                                                                                    | Amount /<br>Quantity                            | Security/Description Symbol                                                                                                    | Vatue                                                              | Weightage      |
| 2016                                                               | Βυγ                                                                                                    | Ballance Equity Opportunities Ford-                                                                                                    | 4,16,000.00<br>5,452,27                         | DSP Backrack Income Opportunities Fund-<br>Results Plan Crowth                                                                                                    | 3.8792.759.52                                                      | 22.95%         |
| 2016                                                               | 8uy                                                                                                    | SBI Hagnum Mil/Cap Fued-Republic                                                                                                    | 2.08.900.02                                     | L&Thuone Opportunities Fund-Grawth                                                                                                    | 8,04,78,639,74                                                     | 20.68%         |
| 2016                                                               | Buy                                                                                                    | SEI Nuechp Fund-Regular Plan-                                                                                                    | 415,000,00                                      | KICIProdential Fixed Maturity Plan Series 7                                                                                                    | 9- 3.03.46,000.00                                                  | 20.61%         |
| 2016                                                               | Buy                                                                                                    | Birla San Life Frankrie Equity Fund                                                                                                    | +15,998,90                                      | Prinitin India Corporate Band Opportunities                                                                                                    | 2,70,64,992,00                                                     | 19.37%         |
| 2016                                                               | Sall                                                                                                    | SBI Ultra Shore Term Debt Fund-Regal                                                                                                    | H 2,07,999,39                                   | Tund-Gruwth<br>IDEC Banking Dahr Fund-Banalas Plan-Groue                                                                                                    | eb 1547525178                                                      | 17425          |
| CICI B<br>CICI B<br>15 Nove<br>L&FS T<br>L&FS T<br>Compo<br>Kratos | ank allots equity shi<br>ank has allotsed 94,9<br>mber 2016 . Read His<br>fransportation Netwo<br>fransportation Netwo<br>inv and LEFS Engine<br>Energy and Infrastri | ares<br>DOD squity shares of face value of<br>or<br>orks JV emerges Lowest Bidder f<br>die announced that the joint word<br>aring – Reid Here<br>ucture appoints CFO | Rt 2/- each on<br>or two projects<br>are of the | ON & CC Dividend     ON & C Dividend     ON & C Dividend     ON & C Dividend     ON & C Dividend     ON & C Dividend     On & C Dividend     On & C Dividend     On & C Dividend     ON & C Dividend     ON & C Dividend | t ONSC Videon Vanizarreft, an<br>Longistened after has been staffe | initiaen<br>al |
| Compo<br>Tata Co<br>Tota Co<br>the Year                            | ny at it's meeting B<br>multancy Services for<br>in the Ecception II<br>ever F                                                                                        | cal Herr<br>named Digital Innovator of the<br>as been named as the 2016 Digital<br>Read Here                                                                         | fear<br>Innovistor of                           | G XYZ                                                                                                    | 2 LTD IPO                                                          |                |
| HDFC                                                               | Bank                                                                                                    | BHEL Maru<br>Inc                                                                                                    | rti Suzuki<br>lin Ltd.                          | 28 Nove                                                                                                    | <sup>e opens:</sup><br>mber 20                                     | 016            |
|                                                                    | ld                                                                                                    | Sell                                                                                                    | Buy                                             |                                                                                                    |                                                                    |                |
| Ha                                                                 | *:                                                                                                    | 7 128 7 4                                                                                                    | Price<br>843                                    | Offer Price                                                                                                    | ₹246.00                                                            |                |
| Ha<br>P/R<br><b>7 11</b> 9                                         | -                                                                                                    | Target: 3                                                                                                    | arast:                                          | Issue closes: 9                                                                                                    | December 20                                                        | 16             |
| Ha<br>Pric<br><b>7 119</b><br>Tare                                 | 10                                                                                                    | 1.1.1.1.1.1.1.1.1.1.1.1.1.1.1.1.1.1.1.1.                                                                                                    | 0.000                                           | toose eredeer v                                                                                                    | a contribution and                                                 |                |

GOLD 28,899 121 (+0.42%) 050 68.21 1.21 (+1.25%) 12.37 -0.47 (+0.64%)

HIFTY 8074,10 584 (-0.07%)

26150.24 -77.38 (-0.3%)

## PORTFOLIO

The **Portfolio** tab in the Menu gives complete details about your current portfolio with Julius Baer Wealth Advisors (India) Pvt. Ltd.

(1) Holding statement: Will provide details of your holdings as of previous trading day. The button on the right-hand corner will provide you with near real time prices of securities where available, which can be exported to excel/pdf.

| IOLDINGS STATEMENT                                                                                                    |               |               |                |                 |                 |                                |                        |                    |
|----------------------------------------------------------------------------------------------------|---------------|---------------|----------------|-----------------|-----------------|--------------------------------|------------------------|--------------------|
| FAMILY 🗸                                                                                                    |               |               |                |                 |                 |                                | REAL TIM               | E 🗸                |
| Cash & Cash Eq     Cash Eq     Ca | luivalen      | ts            |                |                 |                 | ₹4<br>(₹4                      | 4.34 L<br>4,34,114.92) | ( + )              |
| Security / Description a                                                                                                    | Quantity +    | Acquisition a | Acquisition a  | Current Price a | Current Value   | Day Change Value               | Research<br>Rating *   | Price a            |
| eliance Money Manager Fund-Growth Plan<br>irowth Option                                                                                                    | -17,251,4200  | 20.9021       | -3,58,449.72   | 2,189.3406      | -3,77,08,215,98 | 18.54<br>0.53%                 | NA                     | 15-<br>11-<br>2016 |
| iutual Fund Redemption Redoeivable                                                                                                    | a             | 0.00          | 0.49           | -0.49           | -0.49           | 0<br>0%                        | NA                     | 85                 |
| fargin Deposit F.B. O                                                                                                    | 0             | 0.00          | \$1,11,056.70  | 51,11,036.71    | 51,11,056.71    | 0<br>0%                        | NA                     | 1                  |
| essar NSE-Devivatives                                                                                                    | 0             | 0.00          | 9,67,494,82    | 9,67,494.82     | 9,67,494 B2     | 0<br>0%                        | MA                     |                    |
| IDFC Baak - 50200010851482                                                                                                    | 0             | 0.00          | 34,646,34      | 34,646.34       | 34,040,34       | 0                              | NA                     | e.                 |
| IDFC Bank - 50200019542147                                                                                                    | 0             | 0.00          | 42.000.72      | 42,000.72       | 42,000.72       | 0                              | NA                     | 1                  |
| Goldman Sachs Liquid Exchange Traded .<br>Scheme                                                                                                    | 2,684 5301    | 1,000.0724    | 26.82,725.34   | 1,000,0000      | 26,82,551 DO    | 0<br>0%                        | NA                     | 09-<br>10-<br>2016 |
| BI Ultra Short Term Debt Fund-Regular Plan-<br>scowth                                                                                                    | 4,424.2750    | 1,996,3258    | 88,32,290.54   | 2,048 5650      | 90.62.525.96    | 10.66<br>0.52%                 | NA                     | 15-<br>17-<br>2016 |
| ranklin India Ultra Short Bond Fund-Super<br>Instituional Pale-Growth                                                                                                    | 9,661.9690    | 20,9037       | 2,01,970.90    | 21.5865         | 2.08,56616      | 0.13<br>0.67%                  | NA                     | 15-<br>11-<br>2016 |
| lida Sun Life Savings Fand-Growth-Regular<br>Jan                                                                                                    | 18,252.5380   | 301.3971      | 55,01,201.4    | 510.9630        | 56,75,90179     | 187<br>0.60%                   | МА                     | 15-<br>11-<br>2016 |
| CICI PrudentialFlexible Income Growth                                                                                                    | 44,890.7820   | 298.7829      | 1,34,12,596.52 | 303.2716        | 13614,099.28    | 204<br>0.69%                   | NA                     | 15-<br>11-<br>2016 |
| fotilal Deval Meet Ultra Short Term<br>Jord Fand-Regular Plan-Growth Option                                                                                                    | 3.80,564,8610 | 12.1966       | +6,41,59738    | 12.4464         | 47,36,662.49    | 0.05<br>0.42%                  | NA                     | 15-<br>11-<br>2016 |
| Equity                                                                                                    |               |               |                |                 |                 | ₹ <b>15.25</b><br>(₹ 15,25,59, | Cr<br>053.18) ①        | Θ                  |
| B Fixed Income                                                                                                    |               |               |                |                 |                 | ₹ <b>19</b><br>(₹ 19,          | .76 Cr                 | Θ,                 |
| Alternative Inve                                                                                                    | stment        | s             |                |                 |                 | ₹6.                            | .05 Cr                 | •                  |

(2) Unrealised gain/loss: Will provide details of unrealised gain/loss on your current portfolio, which can be exported to excel/pdf. By clicking on the real time button, you can get near real time prices of securities where available.

|                                                                                                    |               |               | Julius           | s Bär      |                |             | лони ямітн + 🐠                     |
|----------------------------------------------------------------------------------------------------|---------------|---------------|------------------|------------|----------------|-------------|------------------------------------|
| UNREALISED GAIN/LOSS                                                                                         |               |               |                  |            |                |             |                                    |
| 10100 Sec. >>                                                                                                |               |               |                  |            |                |             | BEAL TINE                          |
| Direct Equity                                                                                                |               |               |                  |            |                |             | ₹ <b>2.32 Cr</b> ⊖                 |
| 🚯 Mutual Fund                                                                                                |               |               |                  |            |                |             | ₹ 16.22 L ⊖                        |
| Socarry/Description g                                                                                        | Gasettyg      | Assertation ( | Augusten Value 8 | Gaussibard | Garrent Noberg | AveDetta    | MonifairCair(Cair) g<br>(Mara 2.0) |
| D Believe Henry Hanger Fund-<br>Graven Plan Droveth Ractors                                                  | (121)-02      | 30,8021       | 3.50,499(12      | 205460     | 1751937571     | 29-15-2316  | E7150,454.01<br>9,764              |
| (initial late Linit Linit Solvege<br>Trades Scheme                                                           | 3694531       | 4000.0724     | 268-02534        | 1000       | 268452-30      | 10,08/3316  | viele<br>-ozik                     |
| (i) Fortile talk they first heart<br>Net Scale for they be                                                   | 229-255       | 5040.8511     | 00000.01088      | 325408H    | URDER6837      | 25-10-3716  | 104.415.69<br>704%                 |
| Bill Uhrs.Shern Tarve Delete Fand-<br>Regular: New Ground:                                                   | +1794         | 1998.5258     | AL DURA i de     | 20171000   | 81.15 200.22   | 2910-2216   | 1.20,419.56<br>2.07%               |
| Fruitfer hole (Asse Size Jame Fund<br>Saper Institutional Plan Gover)                                        | 10415405      | 30.405*       | 100036,214588    | 755488-e   | 1.872-0,481.87 | 15-13-37M   | 104.415.29<br>7046                 |
| (i) Parido Inde Para Para-Gravite                                                                            | 1103.75       | 482,9914      | +9.85,271.01     | 077.0587   | \$0.00.H4.03   | 28-10-2716  | 9.0804 2<br>05.09%                 |
| 💮 Forillic halo literation final-Genetic                                                                     | 348(1.4)2     | 10,291        | 10,02,00018      | 3275-45    | 17/10/75.00    | 26-10-22-10 | 1067% 12<br>6.16%                  |
| (1) HDFC Sig 100 Fand-Begala Plan-<br>thready                                                                | 346.218       | 312,8718      | 100000000        | 871,037    | 3125.556.40    | 2510-3016   | R20,95644<br>18,55%                |
| Brin fan Ule Sertege Fyne Gewete<br>Begelee Plan                                                             | 10252.118     | 3012211       | 55,0(20174       | 224.091    | 35,41706.07    | 2545-3010   | 1,40,504,67<br>2,57%               |
| <ol> <li>CKI Finishtal Forsite Seame Genetic</li> </ol>                                                      | 44090.702     | 298,1829      | 1541239852       | 59(202     | US 225624F     | 25-15-2510  | 102,665,97<br>0.82%                |
| Actions faints Coperturities Paint<br>Tores Theo                                                             | 63404.401     | 75.75a        | 41,11,000 Q      | 13.2365    | 41.121,618.43  | 25-15-3216  | -2134(-13<br>-0.15 N               |
| (ii) III Mayoon Mid Cay Farat Dep An<br>Rep. (2009)                                                          | 101207001     | 54318         | 11,52,587.41     | TI P023    | 76.00,482.57   | 2510-2316   | 22.68,075.78<br>30:92%             |
| SS Bie Dry front Reprint No.     Dry front Reprint Han                                                       | (#1,652,0003  | 12.0018       | 45.78.000.03     | 112835     | 6.53.6.00      | 25.92-3216  | -76±14<br>Q.EN                     |
| (i) HUTCS unit and Maloop Fund Regulation<br>Repr-Generative Face                                            | 199,6(3)(2)   | 34574         | 4545,93          | 3 r++      | 45323488       | 25-10-0210  | 1445,15175<br>2870 N               |
| (c) K(X) Proceeding Forces (Keyley)<br>barry Paint Grow                                                      | 2/2007/03     | 23,699        | 50,40,000,08     | 3228       | 10083117       | 25-10-2016  | 1838,511 12<br>56.00%              |
| (c) Hysial Creal HD9 Fecarel Hollogy<br>School Repair Growth                                                 | 1:655533      | 3130          | 54(26)(200.02)   | 10.6580    | 35,47333,52    | 28-10-2016  | 1915.93<br>25%                     |
| <ul> <li>Mutthis Cheval Marchilling Street Terre<br/>Rood Facult Deep day Place University Opping</li> </ul> | 5.00.564.0610 | 12.911        | 41,41,57538      | 112945     | 40388336       | 2810-3210   | 7525167<br>1.42%                   |
| (r) Brisbard & Dynamic Band Fast<br>Read-Gousch-Regular Hon                                                  | 6124411810    | 24.4018       | 1500000001       | 26.922     | 1728,898201    | 25-15-3016  | 1101.245.5a<br>10.01%              |
| CICI Findontial Cognomic Band Band<br>Seconds                                                                | E8E5294540    | 2,995         | 100.00.008.01    | 246645     | 28.00,34+47    | 3640-308    | 3036.364-0<br>9.275                |
| CCC Producted Volue Franchiscon 1<br>Region Structured Present Schullwide                                    | 1000,000 2221 |               | ununungas        | 11.97      | 0830.000.89    | 28-10-2218  | (270,000,00)<br>(270,000,00)       |
| DP Buddock Incase Opportunities<br>Load Register Hare Growth                                                 | (Les ere post | 23.999        | Conservation (   | 30.0799    | 1109210930     | 2449-2316   | 1199,258,53<br>1084%               |
| (i) Pranklet India Corporate Blood<br>Opportunities, Family Growth                                           | 14,87,202,948 | ri bies       | 2,00,00,000,000  | -10.000    | 220,04,042.00  | 3610-33%    | 1554.940.84<br>35.32 N             |
| <ul> <li>LHT Income Opportant text Facial<br/>Gravets</li> </ul>                                             | 0.0023423542  | 30%4          | 1000000000       | 10.7541    | \$24,75.89774  | 2835-259    | + 75,699.7+<br>1.58%               |
| (b) DPC barring Date hand display<br>Post-Growth                                                             | 10,027955230  | 1912.0        | 1,89,48340,23    | 1558+      | 134/160.00     | 3915-3316   | \$135.511/2<br>28796               |
| COI Protonial Proconsecutivy Plan<br>(+) - States in the Days Plan D                                         | 100,000 2021  |               | 10000,000,00     | 10.122     | 1014100030     | 2890-2716   | 5.86.000.00<br>1.22N               |

#### 

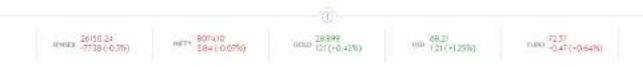

**3 Realised gain/loss:** Will provide details of realised gain/loss on your current portfolio by financial year, which can be exported to excel/pdf.

| EA | LISED GAIN/LOSS                        |           |                    |                    |                    |                     |               |               |                           |
|----|----------------------------------------|-----------|--------------------|--------------------|--------------------|---------------------|---------------|---------------|---------------------------|
| ×  | HIN SH. ~ FX: 2014-2017                |           |                    |                    |                    |                     |               |               |                           |
| (  | Direct Equity                          |           |                    |                    |                    |                     | ۲<br>:<br>: : | 3.84 Cr       | 0 0                       |
|    | Security / Description *               | Quartery* | Acquitation Cost # | Acquisition Value* | Lagendarium Cost * | Engendanteer Value# | Shart Term#   | Long Terror#  | Total Rodiner<br>Gold/Lin |
|    | Monamo India Ltd.                      | 1,585     | 2,576.90           | 40,84,395.25       | 2577.02            | 37,67,7+1.81        | -316,651.44   | 0.00          | -310.051.+                |
|    | TVS Setcluskra Ltuř.                   | 1,915     | 3,05+52            | 58,11,107,62       | 574812             | 71,77,6+8.89        | 1566,541.36   | 0.00          | 1365.541.2                |
|    | Workburde Link                         | 2,000     | 1,253.12           | 2444,240.00        | Futat              | UL 81,257 AS        | -582,982,95   | 000           | -882.9823                 |
|    | Ballerichua Ind. Ltd.                  | 1325      | 873.27             | 203036+22          | 8+8.07             | 19,71,763.54        | -55,600.68    | 0.00          | -58,600,6                 |
|    | Godraj Ivoparties Ltd                  | 3.000     | 365.65             | 10,96,96132        | 34121              | 10,25,842,17        | -73,319,15    | 0.00          | +78.319.1                 |
|    | Sundaram Finance Ltd.                  | 3,210     | 15/257             | 49/5,850.82        | 1404.62            | 47,60,007.23        | 0.00          | -155,345,59   | -155.8-31                 |
|    | CAN Fir: Homes Ltd.                    | 3,810     | 120586             | 45,98,758,42       | 1,564.36           | 52,11,841.00        | 61208258      | 0.00          | (13,082.5                 |
|    | ICIC/ Bark Ltd                         | 4,000     | 266.77             | 10.67,000.87       | 260.58             | 10,42,507,54        | -24,775.55    | 0.00          | -24375.5                  |
|    | Persietent Systems Ltd                 | 5,900     | 769.28             | +5.38.757.10       | 726.86             | 42.85,474.00        | 165,205.00    | ~415,488.10   | -250,283.0                |
|    | Back Of Baroda                         | 6.000     | 302.75             | 9.66.927.46        | 152.18             | 9,15,098,70         | -55.638.76    | 0.00          | -51.008.7                 |
|    | REPCO HOME FINANCE LTD                 | 6.255     | 749.60             | 48,75,749,15       | 827.16             | \$1,57,312,25       | -85.563.10    | 0.00          | +85,563.1                 |
|    | Oberoi Reality Ltd                     | 6,000     | 512.19             | 24(81,450,61       | 291.16             | 25,27,280.7+        | +151200.07    | 0.00          | -162,200,0                |
|    | J.R. Oversicals & Pharmaceuticals Ltd. | 9,000     | 337.62             | 30,40,36415        | 56475              | 32,82,5+4,81        | 342180.66     | 0.00          | 242.190.6                 |
|    | 5 H Kellur And Company Ltd             | \$375     | 32+10              | 3038,4729          | 306.44             | 2571844,05          | -105.593.25   | 0.00          | -165,593.2                |
|    | Ashelia Buildcon Lut                   | 10.000    | 20114              | 20.11.400.00       | 134.51             | 15,95050.00         | -618350.00    | 000           | -616,350.0                |
|    | Yes Bank Ltd                           | 11500     | 815.03             | 93.72.629.00       | 1,082,57           | 121.04.497.50       | 1,491617.50   | 1,240,051,00  | 2731.608.9                |
|    | Sadiduae Engineering Ltd               | 18,250    | 336.08             | 61,33,487,57       | 374,64             | \$0.12,180.30       | -1.121307.27  | 0.00          | +1/12/1307.2              |
|    | Inferya Ltil.                          | 30,000    | 0.00               | 0.00               | (181.90            | 2,56,37,900.00      | 0.00          | 25,637,900.00 | 33,657,900,0              |
|    | Bharat Financial Inclusion 1,12        | 30,/75    | 490.96             | 1,46,14,505,23     | 100.57             | 2,90,83,58+75       | 6,536596,50   | 3,911,400,00  | 10,347,996,5              |
|    | IDFC Bask Ltil                         | 1,43,585  | 81.56              | 1,17,10,847,51     | 77.55              | 1,11,34,688.63      | -576,158,68   | 0.00          | -576,158,6                |
|    | Snowman Logistics Ltif                 | 2,83,500  | 79.25              | 2,21,79,27+25      | 86.55              | 2,46,37,930.00      | 2740.201.25   | -381.545.50   | 2,250,495.7               |
|    | Section Connect and                    | 11 57 500 | David              | 148.94.550.00      | 15.70              | 17817804.04         | 011164.07     | 0.00          | 021254.0                  |

IMPORTANT INFORMATION (+)

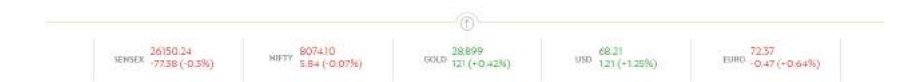

#### E-SERVICE INDIA – USER GUIDE GENERAL INFORMATION | NAVIGATION | PORTFOLIO

(4) Activities: Will provide you with all activity details of the account/s. These can be filtered by product level, activity type, date range and bank transactions. The details can be exported to excel/pdf.

|            |                                              | Ju                 | lius Bär          |            |                     | A + HTIM2 MHOL |
|------------|----------------------------------------------|--------------------|-------------------|------------|---------------------|----------------|
| ACTIVITIES |                                              |                    |                   |            |                     |                |
| лони янитн | ✓ DRODUCTS ✓ ACTIVITY TYPE ✓                 | FROM: 0.0-101-1717 | 10 - 100 MIN 1997 | 0 00 1999  | ☐ BANK TRANSACTIONS |                |
| Date *     | Security / Devalption                        | Activity #         | Guestity*         | Priort     | Amount®             | Product        |
| 10-10-2016 | Goldman Sache Liquid Exchange Traded Scheme  | Corporate Action   | 0,0180            | 1,000 0000 | 18.00               | Mutual Fund    |
| 18-10-2016 | HDFC Liquid Fund-Regular Plan-Growth         | Sell               | 6.4550            | 3,107.5635 | -20.000.28          | Matual Fund    |
| 04-10-2016 | Paramal Enterprises Ltd                      | Buy                | 30.00             | 1906.33    | \$7,246.77          | Direct Equity  |
| 18+10+2016 | HDFC Liquid Fund-Regular Plan-Growth         | Sell               | 117.3460          | 3,107.5633 | +3,64,349,37        | Nutual Fund    |
| 15-10-2016 | HDFC Liquid Fund-Regular Plan-Growth         | B <sub>VY</sub>    | 123.6620          | 3.10+7.363 | 3.54,000,00         | Nutual Fund    |
| 21-10-2010 | TVS Srichakra Ltd.                           | Sell               | 265.00            | 3,7-45.05  | -9,91,434.81        | Direct Equity  |
| 18-10-2016 | Goldman Sacha Liquid Eschange Traded Scheme  | Buy                | 325.0000          | 1.000.1397 | 5,25,045.39         | Mutual Fund    |
| 04-10-2016 | CAN Fie Homes Ltd.                           | Buy                | 400.00            | 1,738.21   | 6,95,975,97         | Direct Equity  |
| 04-10-2016 | CAN Fis Homes Ltd.                           | \$vy               | +\$0.00           | 1,720.60   | 7.85,638.00         | Direct Equity  |
| 04-10-2016 | United Spinits Ltd                           | Bvy                | 750.00            | 2,541.97   | 19:08.375.83        | Direct Equity  |
| 24-10-2015 | Goldman Sacha Liquid Exchange Trailed Scheme | Sell               | 1,000,0000        | 009.8507   | -9.99,850.32        | Manual Fund    |
| 04-10-2016 | Piramal Enterprises Ltd                      | Buy                | 1,470.00          | 1,905,95   | 28,04,494.98        | Direct Equity  |
| 21-10-2016 | TVS Srichakra Ltd.                           | Sell               | 1.650.00          | 3,7-48,62  | -61,78,994,08       | Direct Equity  |
| 0++10+2016 | REPCO HOME FINANCE LTD                       | Bey                | 1,700.00          | 857.2+     | 14.58.755.07        | Direct Equity  |
| 18-10-2016 | Goldman Sachs Liquid Eachange Traded Scheme  | Buy.               | 1.960.0000        | 1,000.1397 | 19,60,275.77        | Mutual Ferd    |
| 27-10-2018 | United Brevenian Ltd.                        | Bwy                | 2,280.00          | 082.35     | 20,13.760.33        | Direct Equity  |
| 17-10-2016 | Goldman Sachs Liquid Exchange Traded Scheme  | Bvy                | 3,520,0000        | 1,000.1397 | 33.20.463.73        | Humail Fand    |
| 27-10-2016 | Geldman Sacha Liquid Eschange Trailed Scheme | Sell.              | 4,000,0000        | 999.8603   | -39,99,+41,30       | Mutual Fand    |
| 18-10-2016 | ICICI Bank Ltd                               | Sell               | 4,000.00          | 240.58     | -10;41,259,84       | Direct Equity  |
| 27-10-2016 | Andras Hotels Ca. Ltd.                       | Bwy                | 5,000.00          | 514.42     | 9,72,672,68         | Direct Equity  |
| 18×10×2016 | Bank Of Baroda                               | Sell               | 6,000,00          | 152,18     | -9,12,179.70        | Direct Equity  |
| 24+10+2016 | Tata Giobal Beverages Ltd                    | Bey                | 6,450.00          | 155.41     | 10.03.372.67        | Direct Equity  |
| 21+10-201e | Goldman Sachs Liquid Exchange Traded Scheme  | \$vy               | 7,150.0000        | 3,000.3497 | 7151.070.20         | Mutual Fund    |
| 27+10+2016 | Indian Hotels Co. Ltd.                       | biy                | 12300.00          | 11434      | 14,07,796,94        | DirectEquity   |
| 17-10-2016 | IDFC Bank Ltd                                | Sel                | 43,385.00         | 75.88      | +33.04.004.73       | Direct Equity  |

IMPORTANT INFORMATION 🕀

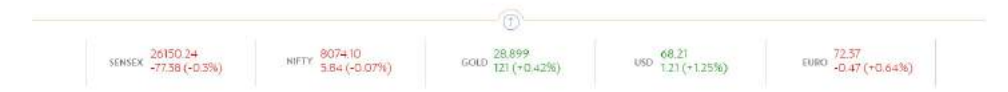

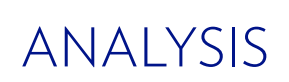

**Portfolio performance:** Will provide portfolio & asset class XIRR and various trend analyses in the portfolio.

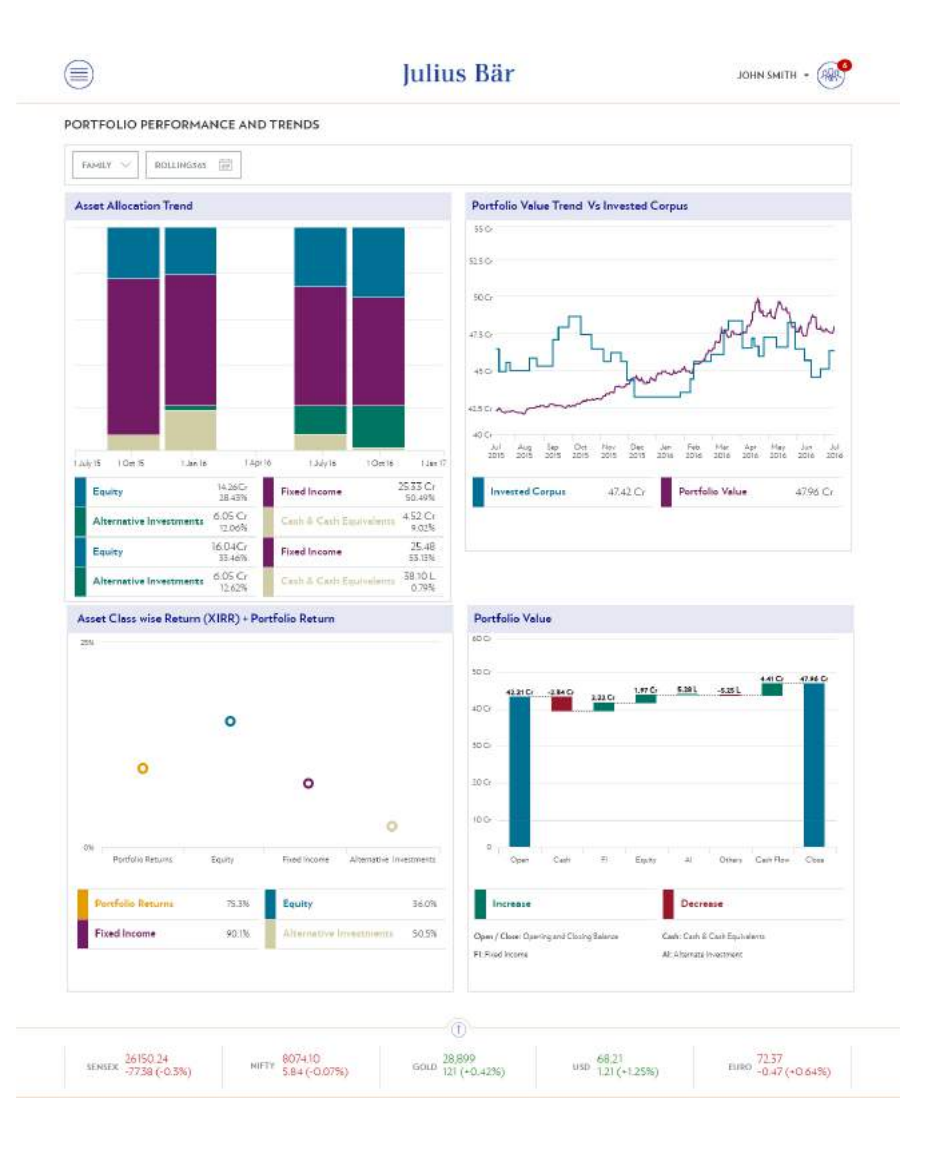

#### E-SERVICE INDIA – USER GUIDE GENERAL INFORMATION | NAVIGATION | ANALYSIS

Asset allocation: Will provide the break-up in terms of absolute amounts and % of portfolio deployed in various asset classes. You can further drill down into the specific asset class up to three levels, e.g. Equity  $\rightarrow$  Direct equity & equity mutual funds  $\rightarrow$  mutual fund classification

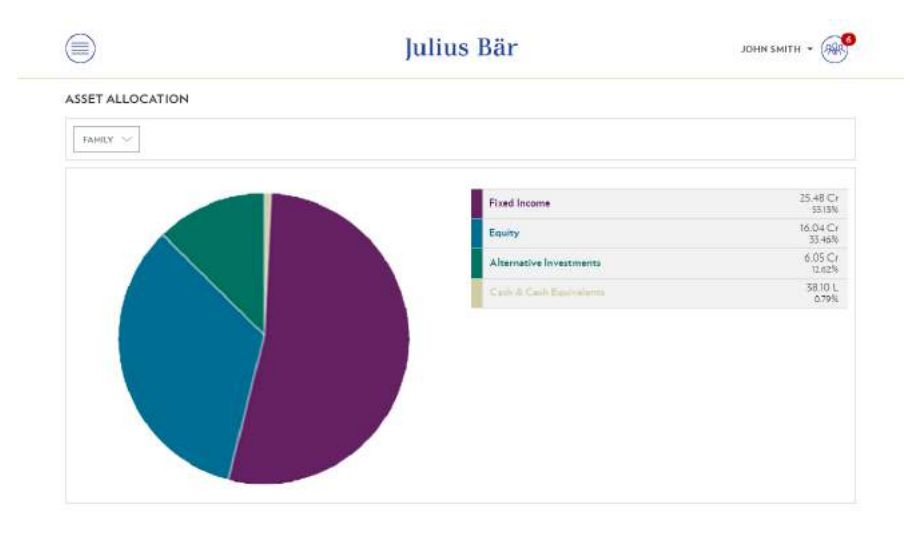

IMPORTANT INFORMATION ①

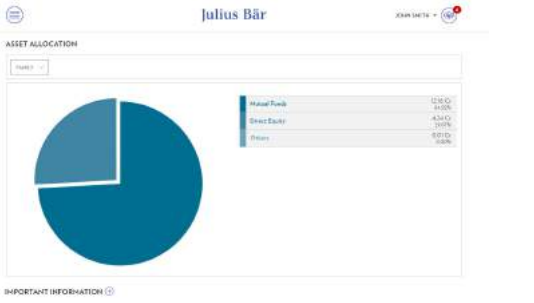

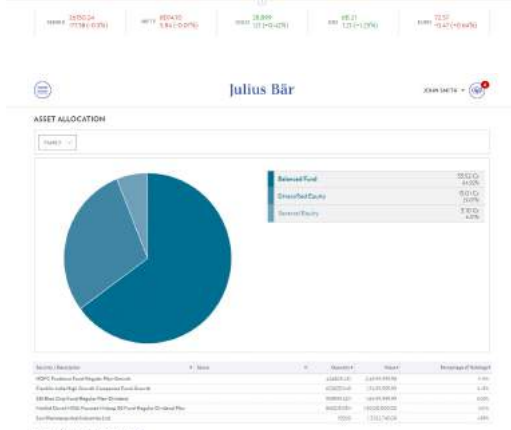

INFORMATION ()

|                                   |                          | 1                           |                            |                              |  |
|-----------------------------------|--------------------------|-----------------------------|----------------------------|------------------------------|--|
| SENSEX 26150.24<br>-77.56 (-0.3%) | 8074.10<br>5.84 (-0.07%) | GOLD 28,899<br>121 (+0.42%) | USD 68.23<br>1,21 (+1,25%) | EURO 72.37<br>-0.47 (+0.64%) |  |

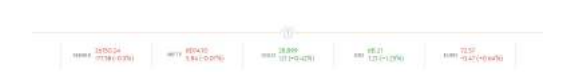

#### E-SERVICE INDIA – USER GUIDE GENERAL INFORMATION | NAVIGATION | REPORT

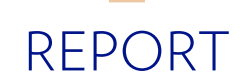

**Reports:** Will contain pdf files of electronic contract notes, annexes to contract notes, and F&O margin statement.

Note: Clients who wish to avail of this facility will have to fill out the ECN registration form. These contracts & statements will be available for all trades done after the date of registration.

|               | Juliu             | s Bär                                 | JOHN SMITH +        |
|---------------|-------------------|---------------------------------------|---------------------|
| STATEMENTS    | AND REPORTS       | man and a second second second second |                     |
| JOHN SMITH 12 |                   | 1 -23-de 2016 📰 🕕 eq                  |                     |
| Date ¢        | PHO CONTRACT NOTE | Contract Note                         | Annexures           |
| 19-08-2016    | Equities          | Contract_1234.pdf                     | T Annexure_1234.pdf |
| 19-08-2016    | Futures & Options | 📆 Contract_1234.pdf                   | T Annexure_1234.pdf |

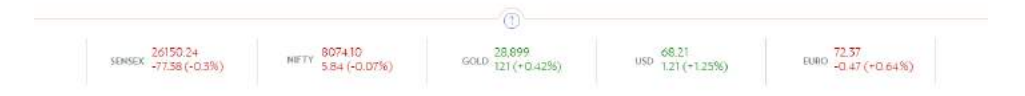

#### E-SERVICE INDIA – USER GUIDE GENERAL INFORMATION | NAVIGATION | FAMILY AND ACCOUNT LEVEL ACCESS

## FAMILY AND ACCOUNT LEVEL ACCESS

The Menu options below can be viewed at client level (i.e. individual user ID level) and also at family level (i.e. all accounts mapped under one family code in JBWA system).

#### Portfolio

- Holding statement
- Unrealised gain/loss
- Realised gain/loss
- Activity report

#### Analysis

- Portfolio performance
- Asset allocation

#### Reports

- Contract notes
- Annexes to contract notes
- Margin statement

You can select the particular account or family view from the drop-down menu as shown in the image.

In order to avail of family mapping, a consent letter has to be signed by all the account holders/authorised signatories of the accounts which are being mapped under one family.

| Ð                                                                           | Junus Dai                            |             |                        |                 |                 |                                | And South & Carry    |                    |  |  |  |
|-----------------------------------------------------------------------------|--------------------------------------|-------------|------------------------|-----------------|-----------------|--------------------------------|----------------------|--------------------|--|--|--|
| OLDINGS STATEMENT                                                           |                                      |             |                        |                 |                 |                                |                      |                    |  |  |  |
| JOHN 5MITH - 1234<br>JANE SMITH - 5678                                      | REAL TIME                            |             |                        |                 |                 |                                |                      |                    |  |  |  |
| (₹) Cash & Cash Eq                                                          | ₹ <b>44.34 L</b><br>(₹ 44,34,114.92) |             |                        |                 |                 |                                |                      |                    |  |  |  |
| Security / Description *                                                    | Quantity +                           | Acquisition | Acquisition e<br>Value | Current Price e | Current Value e | Day Change Value 9             | Research<br>Rating * | Price +<br>Date    |  |  |  |
| eliance Money Manager Fund-Growth Plan<br>rowth Option                      | -17,231,4200                         | 20.9021     | -3,58,449.72           | 2,189,3406      | -5,77,08,215.98 | 11.54<br>0.53%                 | NA                   | 15-<br>11-<br>2016 |  |  |  |
| utual Fund Redemption Rediceivable                                          | 0                                    | 0.00        | 0.49                   | -0.49           | -0.49           | 0<br>0%                        | NA                   | 68                 |  |  |  |
| argin Deposit F & O                                                         | 0                                    | 0.00        | \$1,11,036.70          | 51,11,056.71    | 51,11,036.71    | 0<br>6%                        | NA                   | 4                  |  |  |  |
| mker NSE-Derivatives                                                        | o                                    | 0.00        | 9,67,494.82            | 9,67,494.82     | 9,67,494.82     | 0<br>0%                        | NA                   | -                  |  |  |  |
| IDEC Bank - 50200010851482                                                  | o                                    | 0.00        | 54,646,34              | 34,646,34       | 34,646.34       | 0<br>0%                        | NA                   | 2 <del>7</del>     |  |  |  |
| IDFC Bank - 50200019542147                                                  | 0                                    | 000         | 42,00072               | 42,000.72       | 42,000.72       | 0<br>D%                        | NA                   | 3                  |  |  |  |
| ioldman Sachs Liquid Exchange Traded<br>cheme                               | 2,694.5301                           | 1,000.0724  | 26,82,725.54           | 1,000.0000      | 26,82,531.00    | o<br>pN                        | NA                   | 09.<br>10-<br>2016 |  |  |  |
| 81 Ultra Short Term Debt Fund-Regular Plan-<br>irowth                       | 4,424.3730                           | 1,996.3258  | 88,32,290.34           | 2,048.3650      | 90,62,525.96    | 10.66<br>0.52%                 | NA                   | 15-<br>11-<br>2016 |  |  |  |
| ranklin India Ultra Short Bond Fund-Soper<br>withulanal Pala-Growth         | 9,661,9690                           | 20,9037     | 2,01,978.90            | 23,5865         | 2,08,566.16     | 0.13                           | NA                   | 15-<br>11-<br>2016 |  |  |  |
| irla Sun Life Savings Fund-Growth-Regular<br>Ion                            | 18,252,5380                          | 3013971     | 55,01,201.4            | 310.9630        | 56,75,80178     | 1.87<br>0.60%                  | NA                   | 15-<br>11-<br>2016 |  |  |  |
| ICI PradentialFlexible Income Growth                                        | 44,890,7820                          | 298,7829    | 1,34,12,596.52         | 503.2716        | 1.36,14,D99.2B  | 204<br>0.68%                   | NA                   | 15-<br>11-<br>2016 |  |  |  |
| fotilal Oswal Meet Ultra Short Terms<br>and Fund-Regular Plan-Growth Option | 3.80,56+.9610                        | 12.1966     | +6,41,59738            | 124464          | 47,36,662.49    | 0.05<br>0.42%                  | NĄ                   | 15-<br>11-<br>2016 |  |  |  |
| Equity                                                                      |                                      |             |                        |                 |                 | ₹ <b>15.25</b><br>(₹ 15,25,59) | Cr<br>053.18)        | Θ                  |  |  |  |
| Fixed Income                                                                |                                      |             |                        |                 |                 | ₹ <b>19</b><br>(₹ 19,          | .76 Cr               | ,Θ                 |  |  |  |
| Alternative Inve                                                            | stment                               | S           |                        |                 |                 | ₹ <b>6</b><br>(₹6,0            | .05 Cr               | ,                  |  |  |  |
|                                                                             |                                      |             | 0                      |                 |                 |                                |                      |                    |  |  |  |

## NOTIFICATIONS

**Notifications:** You can receive account-specific messages sent by your relationship manager under Notification, e.g. portfolio advice, portfolio reallocation plan.

**General messages:** Common messages sent to all clients can be accessed under General messages. Any changes in regulatory policy & procedures, KYC changes, etc. can be viewed here.

| ~                                                                                      |                |                       |                        |                 |                 | 1      | 5                                                                                                    | ~                                                                                                    | ~              |
|----------------------------------------------------------------------------------------|----------------|-----------------------|------------------------|-----------------|-----------------|--------|----------------------------------------------------------------------------------------------------|----------------------------------------------------------------------------------------------------|----------------|
| IOLDINGS STATEMENT                                                                     |                |                       |                        |                 |                 |        |                                                                                                    |                                                                                                    |                |
| FAMELY X                                                                               |                |                       |                        |                 |                 |        |                                                                                                    | NOTIFICATIONS                                                                                                    |                |
|                                                                                        |                |                       |                        |                 |                 |        | MyN                                                                                                    | otification                                                                                                    |                |
| (₹) Cash & Cash Ec                                                                     | quivalen       | ts                    |                        |                 |                 |        | B                                                                                                    | Natalya Parker<br>Lorem ipsum dolar sit arnet,<br>consectetur ediploscing elit, sed s<br>elusinod tempor incididunt ut la                                                                                                    | de<br>boie et  |
| Equity                                                                                 |                |                       |                        |                 |                 |        | 8                                                                                                    | Natalya Parker<br>Lorem Ipsam dolor sit amet,<br>consectatur adipisicing elit, eed e<br>eluumod tempor incididunt ut lat                                                                                                    | de<br>bare es  |
| Eixed Income                                                                           |                |                       |                        |                 |                 |        | ۶                                                                                                    | Natalya Parker<br>Lorem ipsum dalar sit ärnet,<br>consistetur adipisising elit, and e<br>examad tempor insistidunt ut lat                                                                                                    | de<br>blore et |
| Security / Description +                                                               | Quentity +     | Acquisition +<br>Cost | Acquisition +<br>Value | Current Price + | Current Value e | Day Ch | æ                                                                                                    | Natalya Parker<br>Lorem Ipsum dolor sit amet,<br>consectatur adiplicing with, and do<br>elum od templar incididunt ut labore et                                                                                                    |                |
| HAILTD 7.35% Sr 2A 15ym Cat 1, 11 & III                                                | 5.714          | 1,000,00              | 5,714.00               | 1125.00         | 6,428.25        |        |                                                                                                    |                                                                                                    |                |
| RC LTD Sr-108 7.28 LOA 21DC30<br>VR51000                                               | 6.04           | 1,000.00              | 6,040,00               | 1,051.00        | 6,348.04        |        | æ                                                                                                    | Natalya Parker<br>Lorem ipcarn cloior sit arriet,<br>consectetur adipisicing elit, eed o<br>eluunod tempor incididunt ut lai                                                                                                    | de<br>bore es  |
| 0.50% STEC Ltd 5R-25 yrs Non Individual<br>9AUG17                                      | x              | 965.10                | 9,831.00               | 1,084.00        | 10,840.00       |        |                                                                                                    | N                                                                                                    | ORE            |
| rankilin India Short Team Income Plan - Retail<br>Jan Guarth                           | 3,291,2550     | 3,040.8522            | 1,00,08,219.88         | 3,277.9704      | 1,07,98,636.47  | - 1    | General                                                                                                    |                                                                                                    |                |
| iirla Sun Life Dynamic Bond Food-Retail-<br>irowth-Regular Plan                        | 6,12447.5810   | 24.4919               | (50,00,000 01          | 29.3908         | 1,80,00,518,49  |        | Natalya Parker<br>Lorem ipsum dolor sit amet,<br>consectetur adipticing elit, sad si<br>esum os tempor incididum ut lab |                                                                                                    | de<br>bare et  |
| CICI Prudential Corporate Bood Fund-Growth                                             | 8,98,829.6340  | 22,5015               | 2,00,00,000,01         | 24.7902         | 2,20,34,264.39  |        | æ                                                                                                    | Natalya Parker<br>Lorem Ipsam dolar stramet,<br>connecterur mélpiacing etc. val de<br>exama de tempor incididam contacter<br>Natalya Parker<br>Lorem Ipsam dolar stramet,<br>connecterur adipiacing etc. and de<br>exama de rempor incididam cor labore et |                |
| 05P Blackrock Income Opportunities Fund-<br>Regular Plan-Geneth                        | 12,95,919,2020 | 23.1496               | 2.09.09.009.99         | 26.2852         | 3.40.63,495.41  |        |                                                                                                    |                                                                                                    |                |
| Franklin India Corporate Bond Opportunities<br>Fund-Growth                             | 16,83,303,3140 | 11,8814               | 2.00,00,000,00         | 16,1909         | 2,72,54,195.65  |        | 8                                                                                                    |                                                                                                    |                |
| .&T Income Opportunities Fund-Growth                                                   | 16,89,760.0540 | 17.7540               | 3,00,00,000,00         | 18.1719         | 3,07,05981.75   |        | æ                                                                                                    | Notalya Parker<br>Lorem ipsum dolar at annet,<br>connectetur adipaticing efit, and de<br>eluarnad tempor inclateurt ut labore                                                                                                    |                |
| DFC Banking Debt Fund-Regular Plan-Growth                                              | 18,92,793.5220 | 10.5391               | 1,99,48340.21          | 13.6270         | 2,57,93,097.32  |        | ~                                                                                                    |                                                                                                    |                |
| CICI Prudential Fixed Maturity Plan-Series 79-<br>104 Days Plan © Comulative: 165EPT19 | 30,00,000,0000 | 10.0000               | 5,00,00,000.00         | 10.1220         | 3.03,66,000.00  |        | ۹                                                                                                    | Natalya Parker<br>Lorem ipsam dolor sit ernet,<br>consectator adiplicing with red i<br>elutrical tempor incidicum or la                                                                                                    | do<br>bare et  |
| Alternative Inve                                                                       | estment        | s                     |                        |                 |                 |        |                                                                                                    | •                                                                                                    | ORE            |
|                                                                                        |                |                       |                        |                 |                 | -      |                                                                                                    | < 0,05,25,515,04 J                                                                                                    |                |
|                                                                                        |                |                       | (A                     |                 |                 |        |                                                                                                    |                                                                                                    |                |
|                                                                                        |                |                       |                        |                 |                 |        |                                                                                                    |                                                                                                    |                |

## SECURITY

### PROTECTING YOUR COMPUTER

- Use up-to-date, leading, tested antivirus software and effective, latest-generation Internet security software (firewall) that covers all the main operating systems.
- Configure the security software you use to update virus lists automatically and regularly in order to minimise risks.
- Make sure that the latest operating system updates are installed.
- Check if there are any security messages from the maintenance centre of your operating system or from your hardware supplier that require your attention.
- Close other open browser applications before you use Julius Baer e-Service India.
- Do not open any other browsers or web pages during your Julius Baer e-Service India session.
- Do not leave your computer unattended when the Julius Baer e-Service India session is active. End your Julius Baer e-Service India session if anything occurs which looks suspicious and contact the Service Centre immediately.
- Check your computer for system damage on a regular basis. In particular, an active system check should be carried out after large amounts of data have been down-loaded from what might be non-secure sources. Check the entire system so that the whole of the hard drive is examined.
- Always have file attachments in e-mails scanned by an antivirus software.

### VIRUS PROTECTION

- Do not install software from untrustworthy source.
- Always check the origin of files from the Internet very carefully.
- If you have more than one computer, use one for sensitive activities like Julius Baer e-Service India and a different one for games and entertainment.

## FIREWALL

- Make sure your firewall protection is activated before you connect your computer to the Internet.
- Your firewall should be activated when you download software updates and other programs and files from the Internet.
- The firewall software must be active and regularly updated.

## PROTECTION AGAINST FRAUDULENT E-MAILS

- Never send confidential information about your banking relationship by e-mail.
- Julius Baer will never request personal details, information on your banking relationship, or a password for Julius Baer e-Service India by e-mail.
- Delete e-mails from unknown senders immediately without opening them if you have any doubts about the sender and/or content of the e-mail.
- Be particularly careful about opening attachments.
- Do not click on links in e-mails from unknown senders.
- Never use a link in an e-mail to open a Julius Baer web page.

## For further and up-to-date information on Julius Baer e-Service India security, please visit the following website:

#### www.juliusbaer.in

E-SERVICE INDIA – USER GUIDE

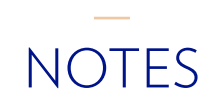

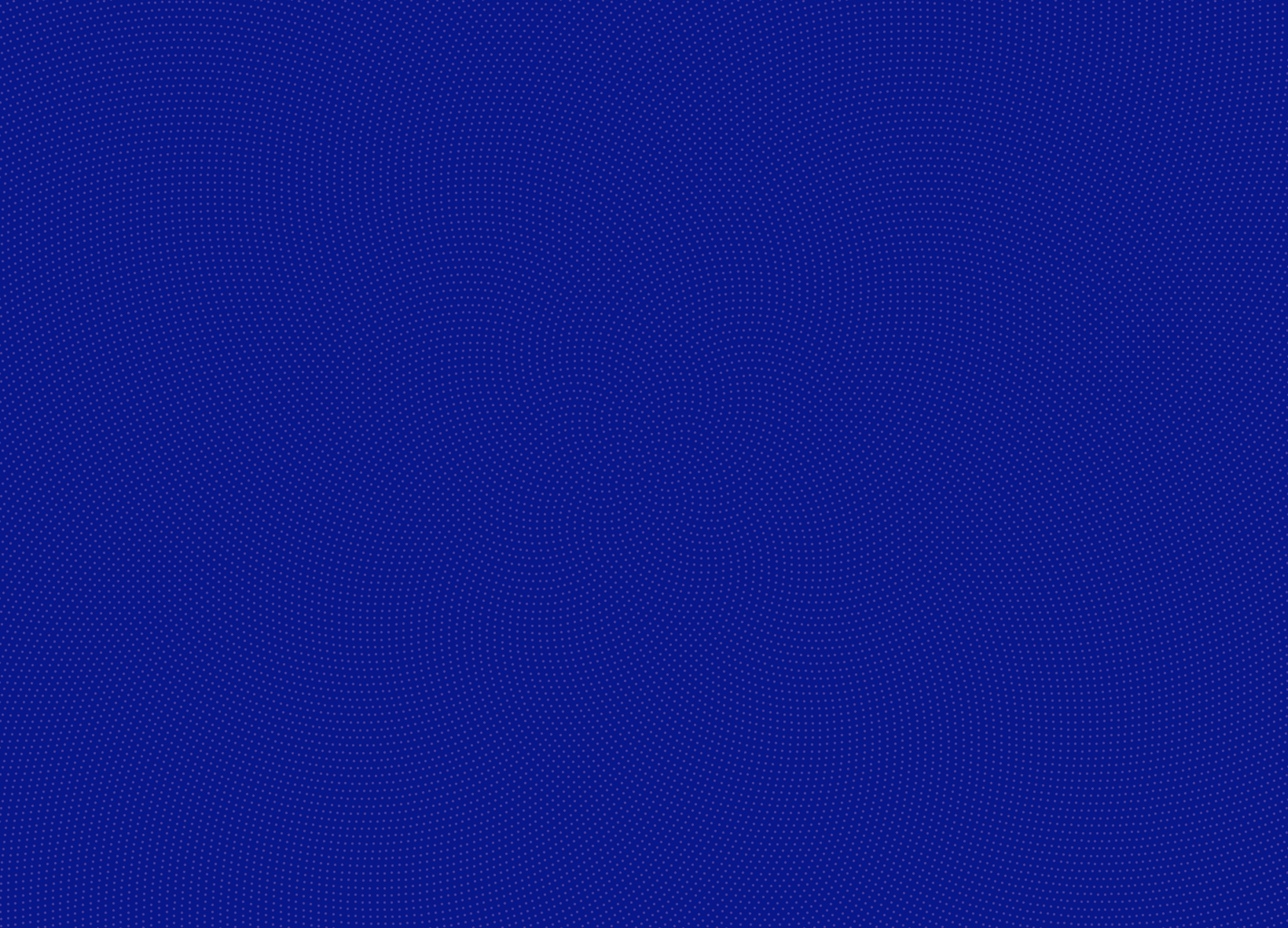

JULIUS BAER WEALTH ADVISORS (INDIA) PVT. LTD. Main Office 8th Floor Mafatlal Centre Nariman Point Mumbai 400 021 www.juliusbaer.in

> The Julius Baer Group is present in more than 50 locations worldwide, including Zurich (Head Office), Bangalore, Chennai, Kolkata, Mumbai, New Delhi, Dubai, Frankfurt, Geneva, Hong Kong, London, Luxembourg, Monaco, Singapore and Tokyo.

11.2016 Publ. No. PU00490EN © JULIUS BAER WEALTH ADVISORS (INDIA) PVT. LTD., 2016